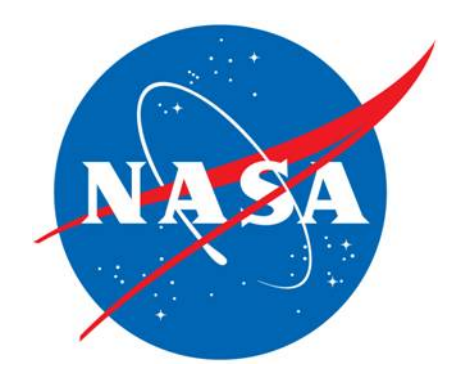

# Combined Federal Campaign (CFC) Online Donation Process via Employee Express

Last Revised: September 28, 2015

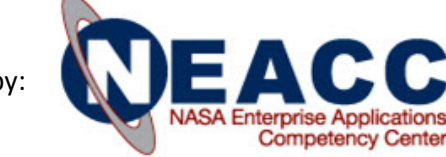

### **Procedures:**

.

- 1. Open your preferred internet browser
- 2. Enter the URL for the NASA HR Portal at: <u>https://hr.nasa.gov</u> and Select
  - a. Employee Express from the Systems Launcher
    - i. Enter your Employee Express ID and Password in the pop up box

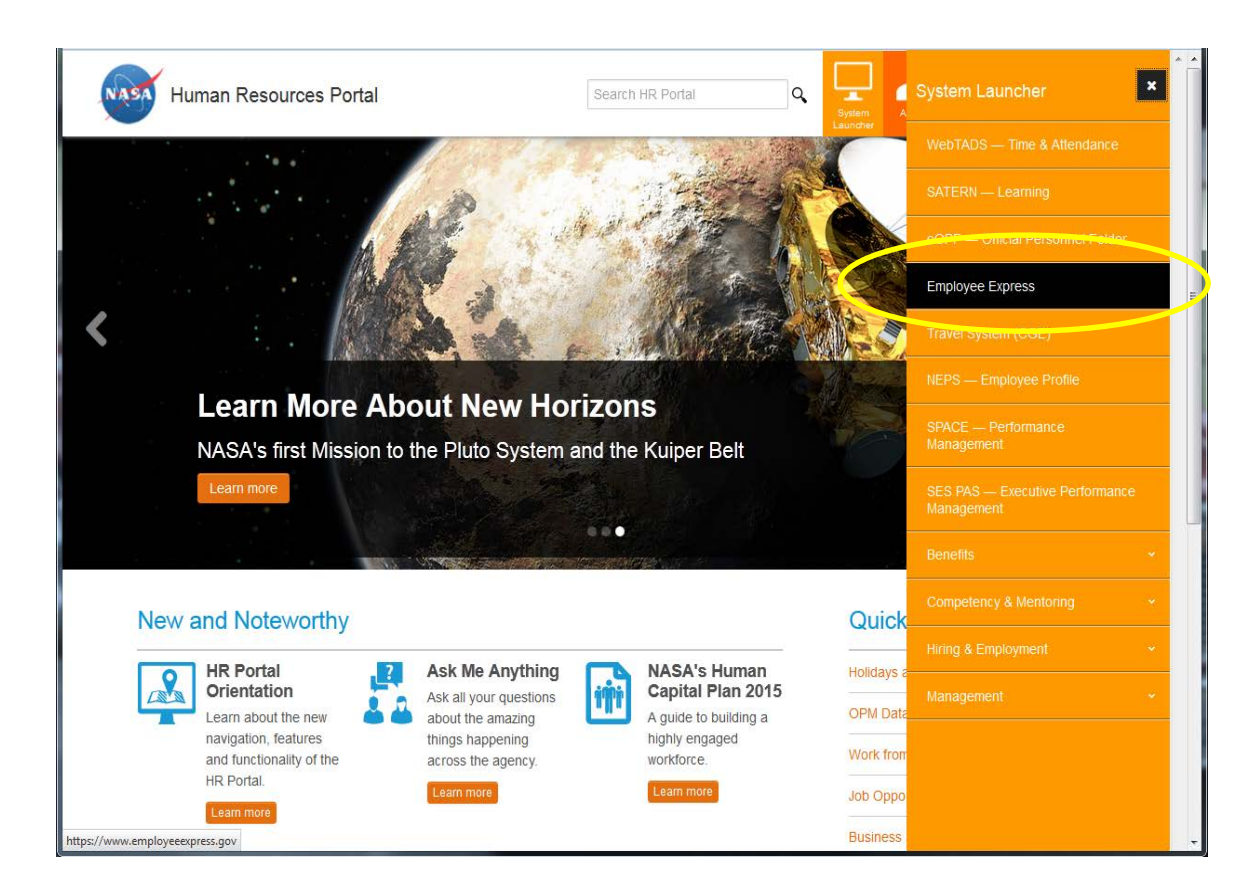

#### OR

Enter the URL for the Employee Express Website: https://www.employeeexpress.gov/

- 4. Login with Your Employee Express Login ID & Password
  - a) Enter your Employee Express ID and Password in the box

Log In

- b) Click
- or

- 5. Insert your PIV Smartcard
  - a. Click the

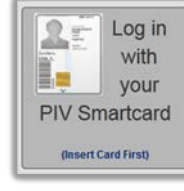

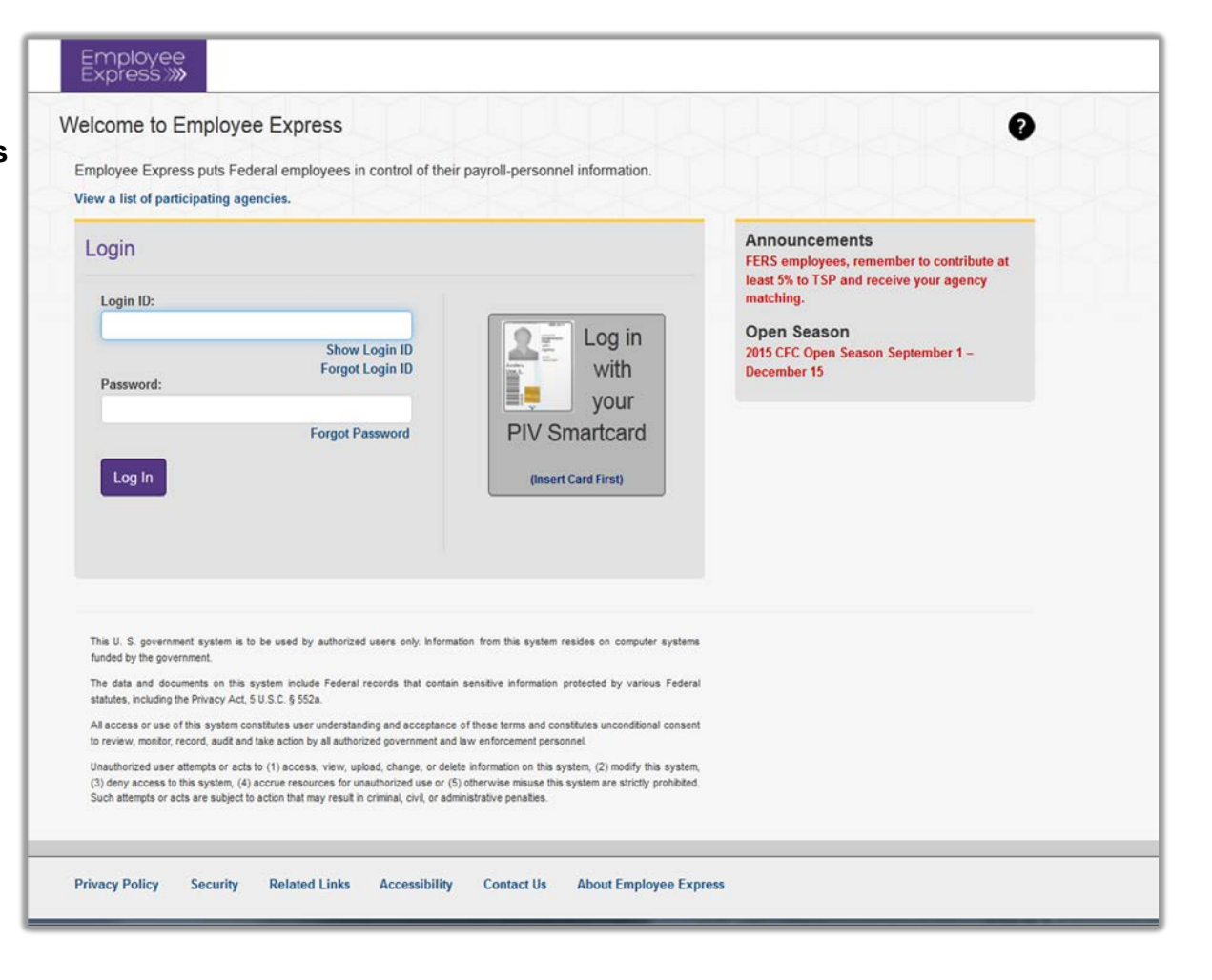

6. At the Main Menu, select the link for Combined Federal Campaign

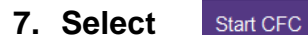

.

| Employee Argentian Express III Argentian                                                                                                    |                                                                                                    | Log Out 🔒 |
|----------------------------------------------------------------------------------------------------|----------------------------------------------------------------------------------------------------|-----------|
| Payroll / Personnel<br>No may very or integrate the following payroll-personnel<br>internation using Employee Express<br>Contributed Federal Campaign                                                                                                    | Earnings and Leave Summary<br>The employee is responsible for verifying the accuracy and correctness of the Earnings and Leave Statement and<br>reporting any errors in a timely manner.<br>You last successfully logged into Employee Express on 2/11/2015 12:25 PM EST | 0         |
| Deet Deposit<br>Destilly Update<br>Disastilly Update<br>Disastilly Update<br>Ethnich and Lawe HardCoop On/Off<br>Ethnich and Lawe HardCoop On/Off<br>Ethnich and Lawe HardCoop<br>Federal Tax<br>Francial Alotrenet<br>Home Address<br>State Tax<br>Thrift Savings Plan/Roth<br>W-2 Hard Coop On/Off | Updated: Friday, November 7, 2014<br>Gross Pay: \$1,959.20<br>Net Pay: \$1,343.95<br>Annual Balance: 201.30 Hours<br>Sick Balance: 200.30 Hours<br>Comp Balance: 14.30 Hours                                                                                             |           |
| Miscellaneous<br>Change Login ID<br>Change Password<br>Change Security Questions<br>Earnings and Lave Summary<br>Emergency Contact Information<br>Federal Employee Benefits Statement (Link opens<br>in a new trame)<br>History Payroll / Personnel Actions<br>W-2                                   | View your Earnings and Leave Statement                                                                                                    |           |

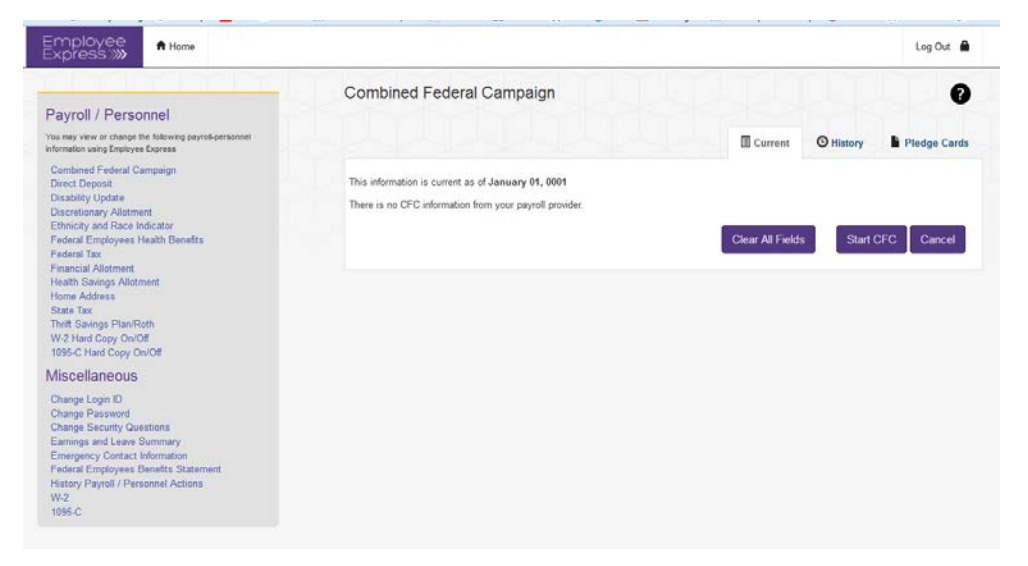

### Select Contribution Method

- 8. Enter the amount you want deducted each pay period
- The total will be automatically calculated
- 9. You may also elect to make a single cash/check donation
- Cash / Check donations must be given to your coordinator with a copy of your pledge card

 10. Select
 Add A Charity

 If you select
 Next

 all of your

 contribution will be Undesignated

|                                                                     |                        |                                              |                                    | Log Out                    |
|---------------------------------------------------------------------|------------------------|----------------------------------------------|------------------------------------|----------------------------|
| ombined Federal Campaign                                            |                        |                                              |                                    | ?                          |
|                                                                     |                        | _                                            |                                    |                            |
|                                                                     |                        | Current                                      | 9 History                          | Pledge Cards               |
| You have not confirmed your CFC donations.                          |                        |                                              |                                    |                            |
| is information is current as of January 01, 0001                    |                        |                                              |                                    |                            |
| ayroll Contribution:                                                |                        |                                              |                                    |                            |
| *Pay Period Contribution:                                           | 10.00                  |                                              |                                    |                            |
| Total Pavroll Contribution:                                         | \$260.00               |                                              |                                    |                            |
| Once submitted, Payroll deductions cannot be cancelled thro         | ugh Employee Exp       | ress. Contact your pa                        | yroll or HR offic                  | e for                      |
| assistance.                                                         |                        |                                              |                                    |                            |
| Iternate Contribution Method:                                       |                        |                                              |                                    |                            |
| *Amount:                                                            | 25.00                  |                                              |                                    |                            |
| Check Number:                                                       | 11111                  |                                              |                                    |                            |
|                                                                     |                        |                                              |                                    |                            |
| harities:                                                           |                        |                                              |                                    |                            |
| Organization                                                        | (                      | Charity Code                                 | Annual                             | Remove                     |
|                                                                     |                        |                                              | Amount                             |                            |
| You have not selected a charity. Please click the 'Add A C          | Charity' button to giv | ve a donation to a cha<br>will be treated as | rity; otherwise,<br>an 'Undesignat | the balance<br>ed Amount'. |
|                                                                     | l la d                 | - immeted Amount:                            | \$285.00                           |                            |
|                                                                     | Unde                   | esignated Amount.                            | 4200.00                            |                            |
| Undesignated Amount: If you designate a partial amount of your      | total gift, the balan  | ce will be treated as a                      | an 'Undesignated                   | d Amount' and              |
| will be distributed to all of the organizations in the CFC brochure | in the same propor     | tion as they receive t                       | he designations                    |                            |
|                                                                     |                        |                                              | А                                  | dd A Charity               |
|                                                                     |                        |                                              |                                    |                            |
|                                                                     |                        |                                              |                                    | Next Capcel                |
|                                                                     |                        |                                              |                                    | Calicel                    |
| * Required Field                                                    |                        |                                              |                                    |                            |

#### Log Out 🔒 Combined Federal Campaign ? Current Enter a Charity Code or a Charity Number or any word from the Charity Description Keyword: dog • Organizational Category: ALL CHARITIES • ALL CHARITIES (ALL) Charitable Organization Name: Admin Start Percentage: Admin End Percentage: 0 10 . A - Arts, Culture and Humanities Service Category .... B - Educational Institutions and Related Activities (Taxonomy Code): C - Environmental Quality, Protection and Beautification D - Animal Related E - Health - General and Rehabilitative F - Mental Health, Crisis Intervention G - Disease, Disorders and Medicinal Disciplines H - Medical Research To select more than one Service Category, use Ctrl+left mouse click To select a range of consecutive Service Categories, use the Shift+left mouse click To deselect a Service Category, Ctrl+left mouse click Back Find

### **Add Selected Charities**

- 11. Enter filter criteria to narrow your search for a charity. You can select one or all of the following:
- Keyword type all or part of word – see example
- Organizational Category select from the dropdown
- Charitable Organization Name select from the dropdown
- Admin Start / End Percentage see example

Find

Service Category

### 12. Click

### Add Selected Charities (cont.)

13. You can view the detailed charity description by clicking on the arrow to the left of the Charity name.

14. Select

 You can continue to Find and Add charities up to a maximum of 30

Add

|                                                          |                                                                                                    |                                                                                                    |                       | Cur     |
|----------------------------------------------------------|----------------------------------------------------------------------------------------------------|----------------------------------------------------------------------------------------------------|-----------------------|---------|
| 🛕 You have Pending CFC                                   | donations.                                                                                                    |                                                                                                    |                       |         |
|                                                          | Enter a Charity Code or a Charit                                                                                                    | y Number or any word from the Charity                                                                                                    | y Description         |         |
| Keyword:                                                 | dog                                                                                                    |                                                                                                    |                       |         |
| Organizational Category:                                 | ALL CHARITIES                                                                                                    |                                                                                                    |                       | -       |
| Charitable Organization<br>Name:                         | ALL CHARITIES (ALI                                                                                                    | L)                                                                                                    |                       | -       |
| Admin Start Percentage:                                  | 0                                                                                                    | Admin End Percentage:                                                                                                    | 10                    |         |
| Service Category<br>(Taxonomy Code):                     | A - Arts, Culture and<br>B - Educational Institu<br>C - Environmental Qu<br>D - Animal Related<br>E - Health – General<br>F - Mental Health, Cri<br>G - Disease, Disorde<br>H - Medical Research | Humanities<br>utions and Related Activities<br>uality, Protection and Beautifu<br>and Rehabilitative<br>sis Intervention<br>rrs and Medicinal Disciplines | cation                |         |
| Search Results (156 records                              | To select a range of consecutiv<br>To select a range of consecutiv<br>To deselect a Service Category,                                                                                            | e Service Categories, use the Shift+lef<br>Ctrl+left mouse click                                                                                          | ft mouse click        | nd Back |
| <ul> <li>A NEW BEGINNIN</li> </ul>                       | lapse each record.<br>G ANIMAL RESCUE I                                                                                                    | NC                                                                                                    |                       |         |
| URL: <u>www.anbrescue.o</u>                              | rg 🏕                                                                                                    | Location: UNIVERS                                                                                                    | AL GIVING             |         |
| Charity Code:<br>56521                                   | <b>Phone:</b><br>(801)916-3924                                                                                                    | EIN:<br>651310313                                                                                                    | <b>Admin:</b><br>9.8% |         |
| <b>Description:</b> Our mission homes with loving famili | on is to rescue and reha<br>es.                                                                                                    | bilitate cats and dogs and                                                                                                    | find them new permane | nt      |

Log Out 🔒

### Specify Contribution Amount

# 15. Specify the amount of your contribution for each charity selected

 Charities can be removed by clicking on the

Next

#### 16. When finished click

 Undesignated amount: If you only designate a partial amount of your total gift, the balance will be treated as an "Undesignated Amount". This balance will be distributed to all of the organizations in the CFC brochure in the same proportion as they receive the designations.

| combined Federal Campaign                                                                                        |                                                                 |                     |                                             | ſ                                      |
|----------------------------------------------------------------------------------------------------|-----------------------------------------------------------------|---------------------|---------------------------------------------|----------------------------------------|
|                                                                                                    |                                                                 | Current             | <b>O</b> History                            | Pledge Car                             |
| his information is current as of January 01, 0001                                                                |                                                                 |                     |                                             |                                        |
| Payroll Contribution:                                                                                            |                                                                 |                     |                                             |                                        |
| *Pay Period Contribution:                                                                                        | 10.00                                                           |                     |                                             |                                        |
| Total Payroll Contribution:                                                                                      | \$260.00                                                        |                     |                                             |                                        |
| Once submitted, Payroll deductions cannot be can<br>assistance.                                                  | celled through Employee Ex                                      | press. Contact yo   | our payroll or HR off                       | ice for                                |
| Alternate Contribution Method:                                                                                   |                                                                 |                     |                                             |                                        |
| *Amount:                                                                                                    | 25.00                                                           |                     |                                             |                                        |
| Check Number:                                                                                                    | 11111                                                           |                     |                                             |                                        |
|                                                                                                    |                                                                 |                     |                                             |                                        |
|                                                                                                    |                                                                 |                     |                                             |                                        |
| Organization                                                                                                    | Charity                                                         | Code                | Annual Amount                               | Remove                                 |
| A NEW BEGINNING ANIMAL RESCUE INC                                                                                | 565                                                             | 21 *                | 285                                         | *                                      |
| You have selected                                                                                                | 1 charity Undesignated                                          | d Amount:           | \$0.00                                      |                                        |
| Undesignated Amount: If you designate a partial amo<br>will be distributed to all of the organizations in the CF | unt of your total gift, the bala<br>C brochure in the same prop | nce will be treated | d as an 'Undesignat<br>eive the designation | ed Amount' and<br>ns.<br>Add A Charity |
|                                                                                                    |                                                                 |                     | (                                           | Next Canc                              |
|                                                                                                    |                                                                 |                     |                                             |                                        |

### Specify Employee Contact Information

- 17. Enter a Work Email or Phone Number
- 18. Enter a Work Street Address
- 19. Select an Agency Division/Branch from the dropdown

20. When finished click

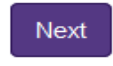

|                                  |                                                 |          | Curre       |
|----------------------------------|-------------------------------------------------|----------|-------------|
| Either Work Email Address or     | Work Phone Number is required                   |          |             |
| *Work Email Address:             |                                                 |          |             |
| or                               |                                                 |          |             |
| *Work Phone Number:              | 2565446000                                      |          |             |
| *Work Street Address:            | Example: 999 East 9th Street (no city or state) |          |             |
|                                  | huntsville, AL                                  |          |             |
| *Agency Division/Branch<br>Name: | NASA Marshall Space Flight Center               |          |             |
| (Required)                       |                                                 |          |             |
|                                  |                                                 | Previous | Next Cancel |

Log Out 🔒

#### Log Out 🔒

#### Authorization to Release and Recognition Items

21. The remaining Yes/No questions pertain to the Authorization to release your personal information in reference to your donation, or to receive Recognition (if eligible) from your local campaign. Click "Yes" if you wish to have your pledge amount or name released to your designated organizations. **Click Address or Email if you** wish to release your contact information to your designated organizations. Click "Yes" if you wish to receive eligible recognition from your local campaign.

| Allount Nelease Authonizati                                                                                             | ion:                                                                                                    |
|----------------------------------------------------------------------------------------------------|----------------------------------------------------------------------------------------------------|
| *Release Authorization:                                                                                                 | ●                  ●<br>Yes No                                                                                                    |
| Recognition Release Author                                                                                              | ization:                                                                                                    |
| *Donor Gift Recognition:                                                                                                | I wish to receive the recognition gift applicable to the level of my pledge if offered by my campaign.<br>(Contact your local campaign for details.) |
| *Recognition Level:                                                                                                    | Eagle Club \$800 to \$1199 (Eagle)                                                                                                    |
|                                                                                                    |                                                                                                    |
| Contact Release Authorizati                                                                                             | ion:                                                                                                    |
| * Your NAME along with the co                                                                                           | Ion:<br>orresponding information you provide will be released to your designated charities.                                                          |
| * Your NAME along with the co                                                                                           | orresponding information you provide will be released to your designated charities.    By Address By Email Neither  101 Main ST                      |
| * Your NAME along with the construction of the street 1:<br>Street 2:                                                   | orresponding information you provide will be released to your designated charities.    By Address By Email Neither   101 Main ST                     |
| Contact Release Authorization<br>* Your NAME along with the contract of the street 1:<br>Street 2:<br>Street 3:         | orresponding information you provide will be released to your designated charities.    By Address By Email Neither   101 Main ST                     |
| Contact Release Authorization<br>* Your NAME along with the con-<br>* Street 1:<br>Street 2:<br>Street 3:<br>*Zip Code: | orresponding information you provide will be released to your designated charities.   By Address By Email Neither  101 Main ST                       |

#### 22. When finished click

| Save |
|------|
|------|

#### Log Out 🔒

### **Review and Confirm** 23. Review your saved information to ensure that it is correct. Click Confirm Or click Cancel Cancel will send you Clicking back to Add A Charity page.

|                                        |                                      | Curre |
|----------------------------------------|--------------------------------------|-------|
| lick Confirm to update your CFC Inform | nation                               |       |
| Pay Period Contribution:               | \$10.00                              |       |
| Total Payroll Contribution:            | \$260.00                             |       |
| Check Number:                          | 11111                                |       |
| Cash/Check Amount:                     | \$25.00                              |       |
| Organization:                          | A NEW BEGINNING ANIMAL RESCUE INC    |       |
| Charity Code:                          | 56521                                |       |
| Annual Amount:                         | \$285.00                             |       |
| Undesignated Amount:                   | \$.00                                |       |
| Work Email Address:                    | employeename@nasa.gov                |       |
| Work Street Address:                   | Huntsville, AL                       |       |
| Agency Name:                           | Code 100 Office of the Director      |       |
| Agency Number:                         | 5461000                              |       |
| Amount Release Authorization:          | Yes                                  |       |
| Donor Gift Recognition:                | Yes                                  |       |
| Recognition Level:                     | Double Eagle Award - 2% of gross pay |       |
| Contact Release Authorization:         | By Email                             |       |
| Home Email Address:                    | employee.name@nasa.gov               |       |

#### View Pledge Card

24. Now that your action has been saved, you can click

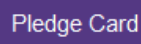

to view your pledge card based on the information you just submitted.

25. If you wish to receive an e-mail confirmation of your change, enter your e-mail address in the E-mail Address box and click

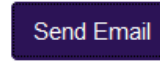

26. If you do not want to receive a confirmation E-mail, click

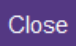

to return to the main menu

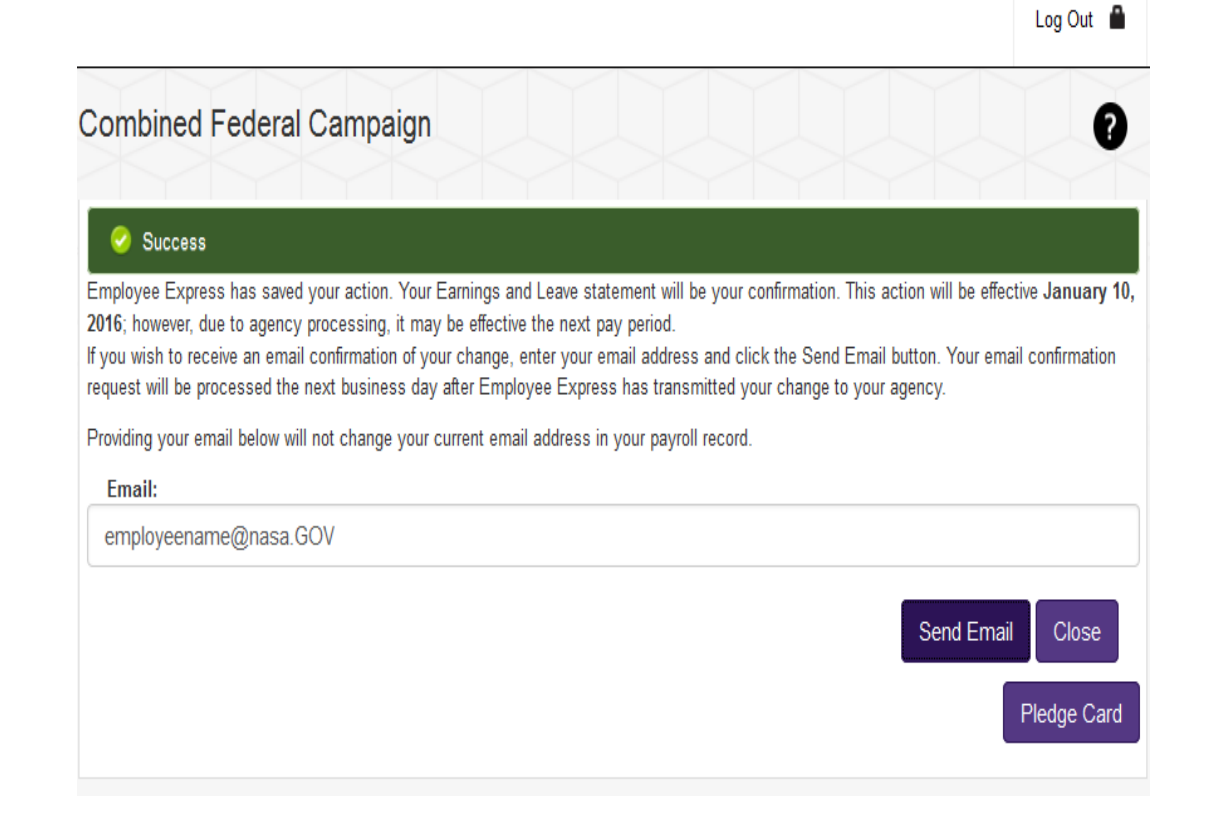

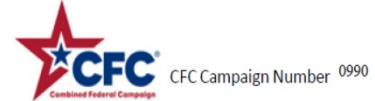

 The picture to the right is an example of the EEX
 CFC Pledge Card Receipt

| Last Name. First Name. MI                                      |                                                                                |                                                                     | X Civilian        | Federal A                          | gency and Office                                                                                                    | SSN/Employee ID                                                                                                    |
|----------------------------------------------------------------|--------------------------------------------------------------------------------|---------------------------------------------------------------------|-------------------|------------------------------------|----------------------------------------------------------------------------------------------------|----------------------------------------------------------------------------------------------------|
| Work Address & ZIP Code<br>Huntsville, AL                      |                                                                                |                                                                     |                   |                                    |                                                                                                    | Work Phone Number                                                                                                    |
| CONTRIBUTION: Fill in the bl                                   | ank showing the amount of you                                                  | ur payroll allotment, cash o                                        | or check contribu | tion. Write                        |                                                                                                    |                                                                                                    |
| ALLOTMENT SOURCE                                               | AMOUNT                                                                         | INTERVAL                                                            | ΤΟΤΑ              | L GIFT                             | CHARITY CODE                                                                                                    | ANNUAL AMT                                                                                                    |
| MILITARY PAYROLL                                               |                                                                                |                                                                     |                   |                                    |                                                                                                    | ¢                                                                                                    |
|                                                                | \$                                                                             |                                                                     | \$                |                                    | 56521                                                                                                    | \$ 285.00                                                                                                    |
| CIVILIAN PAYROLL                                               | \$ 10.00                                                                       | x 26 pay periods                                                    | \$ 260.00         |                                    |                                                                                                    | \$                                                                                                    |
| CASH/CHECK                                                     |                                                                                |                                                                     | •                 |                                    |                                                                                                    | \$                                                                                                    |
| Check Numb                                                     | per: 11111                                                                     | Amou                                                                | nt:\$ 25.00       |                                    |                                                                                                    | \$                                                                                                    |
| CFC organizations do not pro<br>the organizations via this ple | (make check payable to the Con<br>wide goods or services in whole<br>dge card. | <sup>bbined Federal Campaign)</sup><br>e or partial consideration f | or any contributi | ions made to                       | DESIGNATED GIFT: To designate to one of<br>groups, fill in the charity code(s) and dol                                                                                                    | r more charities or federated<br>lar amounts above. Undesignated                                                                                                    |
|                                                                | INFORMATION RELEASE (OF                                                        | PTIONAL)                                                            |                   |                                    | gifts are distributed among all organizati                                                                                                    | ons in proportion to their pledges                                                                                                    |
| Any information you enter b                                    | elow will be released, along wi                                                | th your name, to the chari                                          | ty(ies) to        |                                    | PAYROLL DEDUCTION AUTHO                                                                                                    | RIZATION                                                                                                    |
| which you made a pledge. D                                     | o not enter your work address                                                  | or email.                                                           |                   | Iberek                             | wauthorize any assess of the United States Government by we                                                                                                    | hich I may be employed during 2015 to deduct the                                                                                                    |
| Home Address:                                                  |                                                                                |                                                                     | =                 | amour<br>begins<br>Combi<br>time b | ry autonote any agency on the United States Soverimen by wi<br>t(s) shown above from my pay each pay period during the cale<br>in January and ending with the last pay period that befins in DA<br>ned Federal Campaign shown above. I understand that this auth<br>efore it expires. | Incl i may be employee doming 2015 to exolution<br>valar year 2015 starting with the first pay period th<br>sombar, and to pay the amounts so deduced to th<br>orization may be revoked by me in writing at any |
| In addition to my contact in charity(ies) I designated ab      | employee.name@nasa.gov<br>nformation, I authorize the CFC to re<br>ove.        | elease the amount of my pledg                                       | e to the          | Sign                               | Electronic                                                                                                    | Sep 25, 2015<br>Date                                                                                                    |

Contributor - Keep for Personal Tax Records

OPM 1654 Revised May 2014

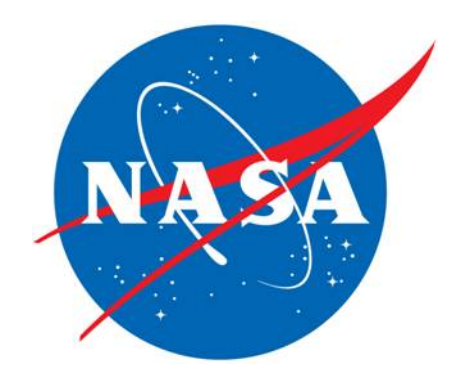

# Combined Federal Campaign (CFC) Employee Express Administrator Reports

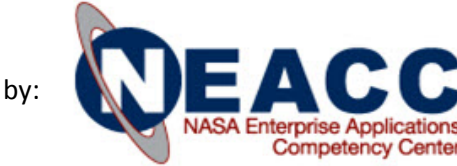

## EEX Admin - Logon

### Log on to the Admin Site

The Employee Express Admin site is located at : https://admin.employeeexpress.gov

#### Enter your Login Id and Password

Civil Servant Admins will use their personal EEX account Login IDs and Passwords.

**Contractor** Admins will continue to use their nasXXXXX IDs

| + https://t    | estadmin. <b>em</b>                        | ployeeexpress.gov/D                                                           | )efault                                                                   |                                            |                                    |                                                          |                                                             | ⊽ C <sup>i</sup>                 | 🔍 Sec  |
|----------------|--------------------------------------------|-------------------------------------------------------------------------------|---------------------------------------------------------------------------|--------------------------------------------|------------------------------------|----------------------------------------------------------|-------------------------------------------------------------|----------------------------------|--------|
|                | Entre                                      | SS >>>>                                                                       |                                                                           |                                            |                                    |                                                          |                                                             |                                  |        |
| E              | EX Adm                                     | inistration                                                                   |                                                                           |                                            |                                    |                                                          |                                                             |                                  |        |
|                | Login                                      |                                                                               |                                                                           |                                            |                                    |                                                          |                                                             |                                  |        |
|                | Login IE                                   | ):                                                                            |                                                                           |                                            |                                    |                                                          |                                                             |                                  |        |
|                | Passwo                                     | rd:                                                                           |                                                                           | Show I<br>Forgot I                         | .ogin ID<br>.ogin ID               |                                                          | og in with you<br>Smartcard<br>(Insert Card First)          | r PIV                            |        |
|                |                                            |                                                                               |                                                                           | Forgot Pa                                  | ssword                             |                                                          |                                                             |                                  |        |
|                | Log i                                      | n                                                                             |                                                                           |                                            |                                    |                                                          |                                                             |                                  |        |
|                | This U. S. g                               | overnment system is to                                                        | be used by authoriz                                                       | ed users only. Inforn                      | nation from this                   | system resides on compu                                  | iter systems funded by the                                  | government.                      |        |
|                | The data an<br>Act, 5 U.S.(                | d documents on this sy<br>C. § 552a.                                          | vstem include Federa                                                      | I records that contain                     | n sensitive infor                  | mation protected by vario                                | us Federal statutes, includi                                | ng the Privacy                   | 1      |
|                | All access<br>record, audi                 | or use of this system<br>t and take action by all                             | constitutes user und<br>authorized governme                               | erstanding and acco<br>nt and law enforcem | eptance of thes<br>ent personnel.  | e terms and constitutes                                  | unconditional consent to re                                 | view, monitor,                   |        |
|                | Unauthorize<br>system, (4)<br>may result i | d user attempts or act<br>accrue resources for u<br>n criminal, civil, or adm | s to (1) access, view,<br>nauthorized use or (5<br>inistrative penalties. | upload, change, or<br>) otherwise misuse t | delete informati<br>his system are | on on this system, (2) mo<br>strictly prohibited. Such a | dify this system, (3) deny a<br>ttempts or acts are subject | access to this<br>to action that | s<br>t |
|                |                                            |                                                                               |                                                                           |                                            |                                    |                                                          |                                                             |                                  |        |
| Privacy Policy | Security                                   | Related Links                                                                 | Accessibility                                                             | Contact Us                                 | About Em                           | ployee Express                                           |                                                             |                                  |        |
| •              |                                            |                                                                               |                                                                           |                                            |                                    |                                                          |                                                             |                                  | _      |

## EEX Admin - Main Menu

#### Administrative Access Main Menu

Typical available options are:

Under Administrative Actions

- Delegate Key Rep CFC Report
- CFC Cash Report

**Under Miscellaneous** 

- Change Logon ID
- Change Password
- Change Security Questions

| Home                                                                                                    |                                                                  |                                                                             | Log Out |
|----------------------------------------------------------------------------------------------------|------------------------------------------------------------------|-----------------------------------------------------------------------------|---------|
| Administrative Actions<br>FEHB/TSP Reports<br>OPF Reports<br>CFC Cash Report<br>Delegate Key Rep CFC Report<br>FEHB Action Under Court Order<br>Admin User Report<br>FEHB/TSP Transaction Data<br>Bounce List Report<br>Statistical Report<br>Statistical Report<br>Survey Report<br>Emergency Contact Information Report<br>On Behalf Of Function | OBO Access Please enter the SSN and select the Ager SSN: Agency: | Icy you want to access:<br>Select an Agency<br>Continue to EEX Clear Cancel |         |
| Miscellaneous<br>Change Login ID<br>Change Password<br>Change Security Questions                                                                                                    |                                                                  |                                                                             |         |

## EEX Admin – CFC Report Selection

📄 CFC Key Rep Report - Empl... 🗙 🕂

ExplorNet

x

#### Delegate CFC Report

- 1. Select Delegate CFC Key Rep Report
- 2. Select Campaign Location
- 3. Specify Start and End Date
- 4. Select Include only unique transactions
- 5. Select View Report

| Home                                                                                                    |                                                                                                    |                                                                                                    |                                                                                                    | Log Out  🔒                                                                              |
|----------------------------------------------------------------------------------------------------|----------------------------------------------------------------------------------------------------|----------------------------------------------------------------------------------------------------|----------------------------------------------------------------------------------------------------|-----------------------------------------------------------------------------------------|
|                                                                                                    | CFC Key Rep Report                                                                                                    |                                                                                                    |                                                                                                    |                                                                                         |
| Administrative Actions<br>FEHB/TSP Reports<br>OFF Reports<br>CFC Cash Report<br>Delegate Key Rep CFC Report<br>FEHB Action Under Court Order<br>Admin User Report<br>FEHB/TSP Transaction Data<br>Bounce List Report<br>Statistical Report | In accordance with privacy and inforr<br>handle and protect Personally Identifi<br>individuals and may lead to identify to<br>by:<br>1. Encrypting any PII data that<br>2. Erasing any PII data downloa<br>3. Ensure proper protection and<br>Campaign: | mation technology security guidelines. a<br>fiable Information (PII). The loss of PII ca<br>heft or other fraudulent use of the inform<br>is downloaded from this website<br>ded from this website within 90 days un<br>disposition of printed documents conta<br>Tennesse Valley CFC | Il system users of this Administrator webs<br>n result in substantial harm, embarrassm<br>ation. You are obligated to protect PII fron<br>less its official use is still required<br>ning PII obtained from this website | site are required to properly<br>ent, and inconvenience to<br>n unauthorized disclosure |
| Emergency Contact Information Report<br>On Behalf Of Function                                                                                                    | Start Date (MM/DD/YYYY):                                                                                                    | 09/01/2015                                                                                                    |                                                                                                    |                                                                                         |
| Miscellaneous<br>Change Login ID                                                                                                    | End Date (MM/DD/YYYY):                                                                                                    | 09/30/2015                                                                                                    |                                                                                                    |                                                                                         |

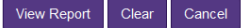

Accessibility Contact Us About Employee Express

## EEX Admin – CFC Report Selection

|                                |                                                                                     |                                                                                                    |                             |                                                  |                                                    | Log Out 🔒        |
|--------------------------------|-------------------------------------------------------------------------------------|----------------------------------------------------------------------------------------------------|-----------------------------|--------------------------------------------------|----------------------------------------------------|------------------|
|                                |                                                                                     | CFC Key Rep F                                                                                                    | Report                      |                                                  |                                                    |                  |
| Delegate CFC Report<br>Results |                                                                                     | In accordance with privacy and information technology security guidelines, all system users of this Administrator website are required to properly handle and protect Personally Identifiable Information (PII). The loss of PII can result in substantial harm, embarrassment, and inconvenience to individuals and may lead to identity thet or other fraudulent use of the information. You are obligated to protect PII from unauthorized disclosure by: <ul> <li>1. Encrypting any PII data that is downloaded from this website</li> <li>2. Erasing any PII data downloaded from this website within 90 days unless its official use is still required</li> <li>3. Ensure proper protection and disposition of printed documents containing PII obtained from this website</li> </ul>                                                                                                    |                             |                                                  |                                                    |                  |
| 1)                             | Use the scroll bar to view the                                                      | Cam                                                                                                    | All Campaigns               | •                                                |                                                    |                  |
| • ,                            | report online or                                                                    | Start Date (MM/DD/                                                                                                    | <b>YYYY):</b> 09/01/2015    |                                                  |                                                    |                  |
|                                |                                                                                     | End Date (MM/DD/                                                                                                    | <b>YYYY):</b> 09/30/2015    |                                                  |                                                    |                  |
| <b>∻</b> Ir<br>∕               | Excel <b>**</b><br>the actual report, thirty Code#<br>Donation# amount columns will | <ul> <li>Include all tran<br/>during this time</li> <li>Id</li> <li>I</li> <li>I<td>e period.</td><td>d. This report will include duplic</td><td>ate transactions entered</td><td>by each user</td></li></ul> | e period.                   | d. This report will include duplic               | ate transactions entered                           | by each user     |
| b                              | e displayed                                                                         | Date of Report                                                                                                    | Department/Agency CPDF Code | Department/Agency Name                           | Agency Reporting<br>Number/Name                    | Payroll Office N |
|                                |                                                                                     | 09/21/2015 IN0                                                                                                    | 15                          | National Aeronautics and<br>Space Administration | 62000001 - NASA<br>Marshall Space<br>Flight Center | 14069999         |
|                                |                                                                                     | 09/21/2015 IN1                                                                                                    | 0                           | National Aeronautics and<br>Space Administration | 5461000 - Code 100<br>Office of the Director       | 14069999         |
|                                |                                                                                     | 09/21/2015 IN0                                                                                                    | 7                           | National Aeronautics and Space Administration    | 62000001 - NASA<br>Marshall Space<br>Flight Center | 14069999         |
|                                |                                                                                     |                                                                                                    |                             |                                                  |                                                    |                  |
|                                |                                                                                     |                                                                                                    |                             |                                                  |                                                    |                  |
|                                |                                                                                     |                                                                                                    |                             |                                                  |                                                    |                  |
|                                |                                                                                     |                                                                                                    | m                           |                                                  |                                                    |                  |

## **Cash Report to Indicate Funds Received:**

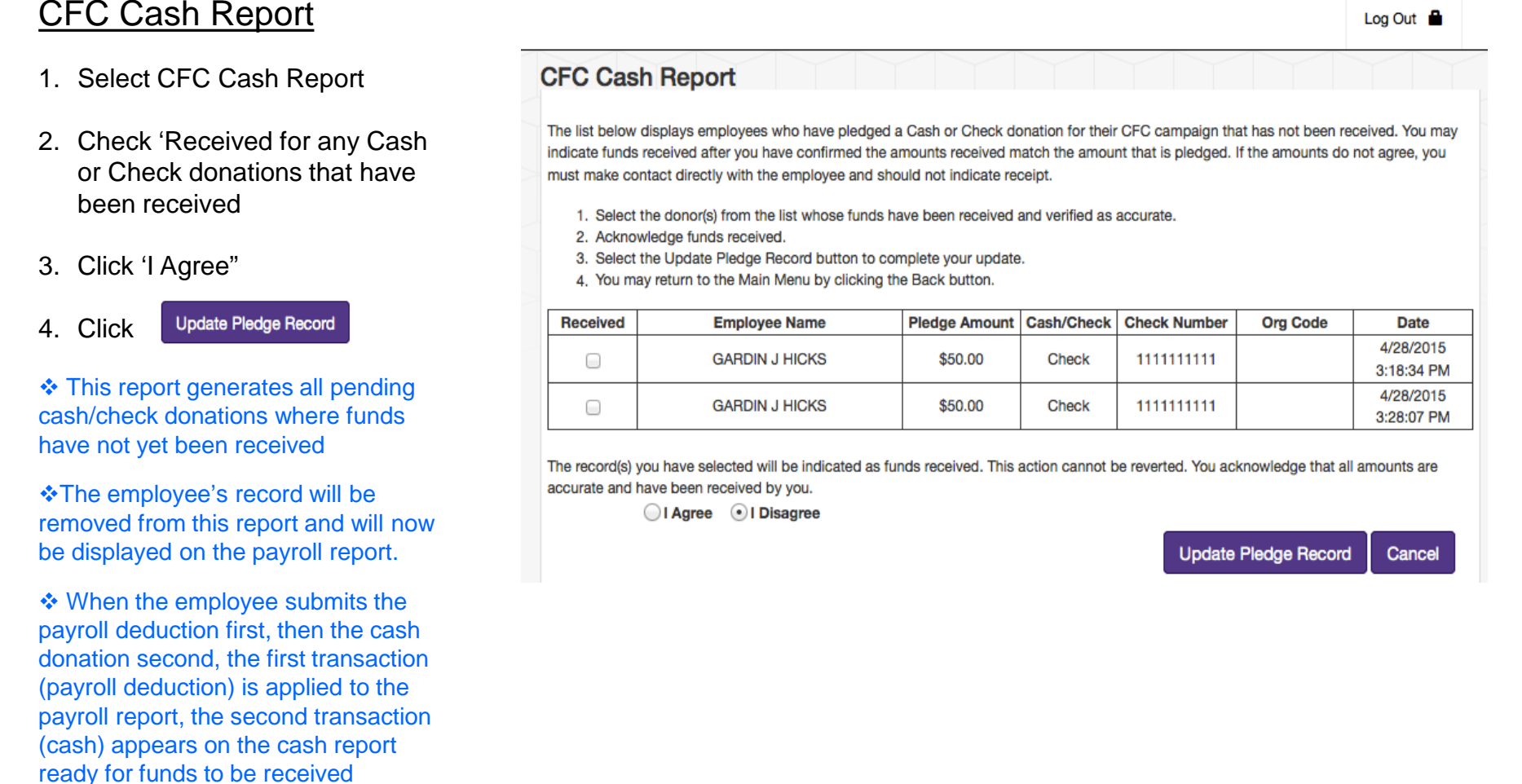

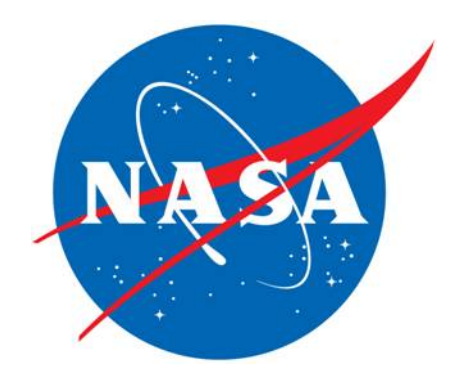

# **Employee Express Administrative Access**

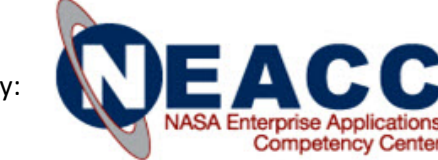

### Administrative Access Capabilities

- Log in for Center CFC Administrators (different URL from the employee contribution URL)
  - <u>https://admin.employeeexpress.gov</u>
  - Further instructions will be in the email that contains the userid and also within the email that contains the temporary password
- Users with Admin access will only be allowed to view the CFC and Cash report
  - Entering the contribution on behalf of the employee is not an option
- Users will only view the campaign area they are assigned to view
  - Example: the MSFC CFC Administrator will only view the Tennessee Valley United Way campaign area contributions for NASA
- The report can be viewed in online or exported to Excel
  - Saving the report in Excel allows the user to filter for desired results
  - Employee Org Code is available for summarizing campaign progress at the Organization Level

#### Application to Access the Employee Express Administrative Web Site

- There is an application form in the NASA Account Management System (NAMS) that must be completed to obtain a userid for Employee Express or to reset the password for an established account. This will allow Center CFC Chairpersons to access their campaign area(s)
- Enter the url for NAMS: https://nams.nasa.gov
- Select Your NAMS Request under NAMS
- NAMS 1 S Ô NASA Access NAMS -Identities -Credentials -Links -Management System MAX NAMS Identities Credentials f Console Your NAMS Reque Search Identities C 1dMAX Manage PIV Smartcard Login Request Guest User Account C 10MAX NAMS Sponsor Requests You've Made for Others Register Non-NASA Smartcard C : Add Travel Center C 14MAX Transfer Sponsorship NAMS ÷. 1 S 向 NASA Access NAMS -Identities -Credentials Links -Management System MAX Your NAMS Requests Requests -- Center All Other People's Q EEX Type All NAMS New Request Requests Results (max 50) Clear Requests You've Made for Others Title ID Description Center Click on the link Employee Express Admin Employee Express Admin Access IT MSFC 227183 This workflow is for Employee Express (EEX) Admin On behalf of (OBO) (OBO) access. This workflow supports new and modification of account Asset requests password reset and termination account
- Enter a selection for Urgency and a Business Justification

Enter EEX in the box New Request

- For Password Resets just check the box and click Continue to Submit.
- For new accounts please click on the hyperlink Application to Access the Employee Express Administrative website.
- Download the form and print it out

1. Password Reset: Check box for Password Reset click 'Continue to Submit. New or Modify: Download the form in the hyperlink and click 'Continue to Submit'. NASA employees and contractors will need access to the attached form for new or modified accounts. Application to Access the Employee Express Administrative website. Please sign and date the Rules of Behavior form. On the Access Request form, complete blocks 1 through 5 then sign and date block 10. Scan the completed form and email to Lou.Nosenzo. If you need to fax the form, please contact Lou Nosenzo by phone 256.544.7401 or email. Submit Modification Save for Later Clear Changes

٠

•

Access (OBO)

#### Completing the Application to Access the Employee Express Administrative website

- Applicants need to read, sign and date the Rules of Behavior page.
- On the Access Request, applicants must fill out blocks 1 through 5, sign and date block 10.
- Then scan and email, the form and Rules of Behavior pages to:

Lou Nosenzo Office of Human Capital Agency HR Systems Employee Express User Board Co-Chair Iou.nosenzo@nasa.gov 256.544.7401

| Agency Name/Branch/Office elow) PROVING OFFICIAL within the entire agency, only employee's within the assigned POI or POI's. ccessing EEX. agency participates) ccess when selecting this feature)                                                                                                    |  |  |  |  |  |  |  |  |
|----------------------------------------------------------------------------------------------------|--|--|--|--|--|--|--|--|
| Agency Name/Branch/Office elow) PROVING OFFICIAL within the entire agency. Honly employee's within the assigned POI or POI's. ccessing EEX. agency participates) ccess when selecting this feature)                                                                                                    |  |  |  |  |  |  |  |  |
| elow)<br>PROVING OFFICIAL<br>within the entire agency.<br>Honly employee's within the assigned POI or POI's.<br>In the assigned POI or POI's.<br>In the assigned POI or POI or POI's.<br>In the assigned POI or POI or POI's.<br>In the assigned POI or POI or POI |  |  |  |  |  |  |  |  |
| elow)<br>PROVING OFFICIAL<br>within the entire agency.<br>only employee's within the assigned POI or POI's.<br>ccessing EEX.<br>agency participates)<br>ccess when selecting this feature)                                                                                                    |  |  |  |  |  |  |  |  |
| elow)<br><b>PROVING OFFICIAL</b><br>within the entire agency,<br>only employee's within the assigned POI or POI's.<br>ccessing EEX.<br>'agency participates)<br>ccess when selecting this feature)                                                                                                    |  |  |  |  |  |  |  |  |
| elow)<br>PROVING OFFICIAL<br>within the entire agency.<br>only employee's within the assigned POI or POI's.<br>ccessing EEX.<br>'agency participates)<br>ccess when selecting this feature)                                                                                                    |  |  |  |  |  |  |  |  |
| elow)<br>PROVING OFFICIAL<br>within the entire agency.<br>only employee's within the assigned POI or POI's.<br>ccessing EEX.<br>'agency participates)<br>ccess when selecting this feature)                                                                                                    |  |  |  |  |  |  |  |  |
| elow)<br>PROVING OFFICIAL<br>within the entire agency.<br>only employee's within the assigned POI or POI's.<br>ccessing EEX.<br>'agency participates)<br>ccess when selecting this feature)                                                                                                    |  |  |  |  |  |  |  |  |
| elow)<br>PROVING OFFICIAL<br>within the entire agency,<br>nonly employee's within the assigned POI or POI's.<br>ccessing EEX.<br>'agency participates)<br>ccess when selecting this feature)                                                                                                    |  |  |  |  |  |  |  |  |
| PROVING OFFICIAL<br>within the entire agency.<br>only employee's within the assigned POI or POI's.<br>ccessing EEX.<br>'agency participates)<br>ccess when selecting this feature)                                                                                                    |  |  |  |  |  |  |  |  |
| within the entire agency,<br>oonly employee's within the assigned POI or POI's.<br>:cessing EEX.<br><sup>'</sup> agency participates)<br>ccess when selecting this feature)                                                                                                    |  |  |  |  |  |  |  |  |
| within the entire agency.<br>oonly employee's within the assigned POI or POI's.<br>:cessing EEX.<br><sup>;</sup> agency participates)<br>ccess when selecting this feature)                                                                                                    |  |  |  |  |  |  |  |  |
| cony employee's within the assigned POI or POI's.<br>:cessing EEX.<br>'agency participates)<br>ccess when selecting this feature)                                                                                                    |  |  |  |  |  |  |  |  |
| cessing EEX.<br>agency participates)<br>ccess when selecting this feature)                                                                                                    |  |  |  |  |  |  |  |  |
| ccessing EEX.<br><sup>'</sup> agency participates)<br>ccess when selecting this feature)                                                                                                    |  |  |  |  |  |  |  |  |
| ccessing EEX.<br>agency participates)<br>ccess when selecting this feature)                                                                                                    |  |  |  |  |  |  |  |  |
| agency participates)<br>ccess when selecting this feature)                                                                                                    |  |  |  |  |  |  |  |  |
| agency participates)<br>ccess when selecting this feature)                                                                                                    |  |  |  |  |  |  |  |  |
| agency participates)<br>ccess when selecting this feature)                                                                                                    |  |  |  |  |  |  |  |  |
| ccess when selecting this feature)                                                                                                    |  |  |  |  |  |  |  |  |
|                                                                                                    |  |  |  |  |  |  |  |  |
|                                                                                                    |  |  |  |  |  |  |  |  |
|                                                                                                    |  |  |  |  |  |  |  |  |
|                                                                                                    |  |  |  |  |  |  |  |  |
|                                                                                                    |  |  |  |  |  |  |  |  |
| Using and Print OPF Reports generated by a biweekly separation process for FFHB and TSP-for users with POI access only! //www.                                                                                                    |  |  |  |  |  |  |  |  |
|                                                                                                    |  |  |  |  |  |  |  |  |
| Requires POI Access only                                                                                                    |  |  |  |  |  |  |  |  |
| ETING CHANGING BOT ACCESS)                                                                                                    |  |  |  |  |  |  |  |  |
| ind (chanding POT Access)                                                                                                    |  |  |  |  |  |  |  |  |
|                                                                                                    |  |  |  |  |  |  |  |  |
| ORTS                                                                                                    |  |  |  |  |  |  |  |  |
| IG\CHANGING CAMPAIGN ACCESS)                                                                                                    |  |  |  |  |  |  |  |  |
|                                                                                                    |  |  |  |  |  |  |  |  |
| GENCY APPROVALS                                                                                                    |  |  |  |  |  |  |  |  |
| 12. EEX Key Representative Signature/<br>Date (required)                                                                                                    |  |  |  |  |  |  |  |  |
|                                                                                                    |  |  |  |  |  |  |  |  |
|                                                                                                    |  |  |  |  |  |  |  |  |
| Date                                                                                                    |  |  |  |  |  |  |  |  |
|                                                                                                    |  |  |  |  |  |  |  |  |
| DNLY                                                                                                    |  |  |  |  |  |  |  |  |
| nerated and provided by:                                                                                                    |  |  |  |  |  |  |  |  |
|                                                                                                    |  |  |  |  |  |  |  |  |
|                                                                                                    |  |  |  |  |  |  |  |  |

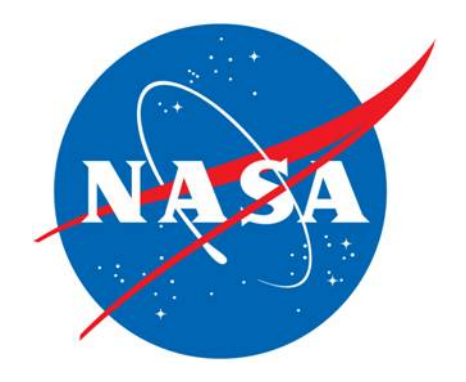

## **Manual Process**

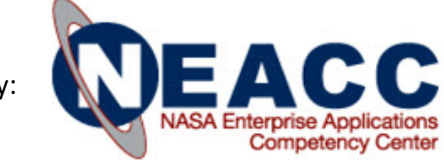

# Paper Pledge Form

- Employees continue to have the option of completing a paper pledge form, in lieu of completing an electronic pledge form
  - Cash contributions will continue to go from the CFC Financial Chairperson to the PCFO
  - Payroll deductions, after receipt by the CFC Financial Chairperson, will be sent to the Center Payroll office for entry into the payroll system

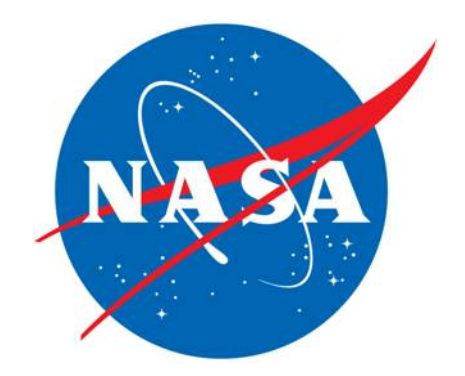

# **Campaign Regions**

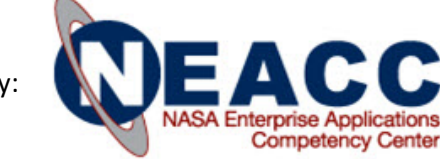

# NASA Campaigns included in EEX

• The following NASA Center/facilities campaign areas are available within EEX

| NASA Center / Facility             | Regional Campaign Name           | CFC # |
|------------------------------------|----------------------------------|-------|
| ARC                                | CFC Norcal                       | 0106  |
| AFRC                               | CFC of Greater SoCal             | 0096  |
| JPL                                | CFC of Greater SoCal             | 0096  |
| GRC                                | North Coast Ohio CFC             | 0684  |
| HQ                                 | CFC of the National Capital Area | 0990  |
| GSFC                               | CFC of the National Capital Area | 0990  |
| Goddard Institute of Space Studies | CFC of New York City             | 0626  |
| Wallops Flight Center              | Chesapeake Bay Area CFC          | 0405  |
| IV and V Facility                  | North Central West Virginia CFC  | 0941  |
| JSC                                | Texas Gulf Coast CFC             | 0845  |
| White Sands Test Facility          | Desert Southwest CFC             | 0606  |
| NSSC                               | Greater Mississippi CFC          | 0500  |
| SSC                                | Greater Mississippi CFC          | 0500  |
| LaRC                               | Virginia Peninsula CFC           | 0896  |
| MSFC                               | Tennessee Valley CFC             | 0004  |
| MAF                                | Greater New Orleans Area CFC     | 0372  |
| KSC                                | Central Florida CFC              | 0192  |

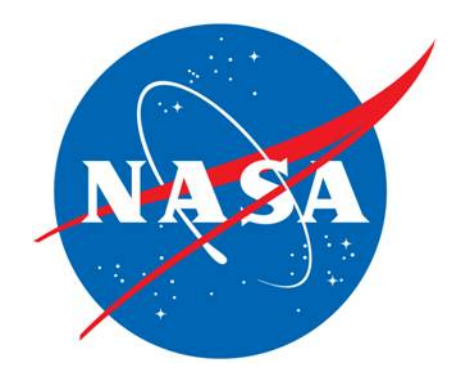

## **Contact Information**

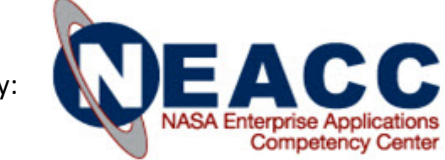

# Who to Contact

- To request EEX access, or a password reset, contact:
  - Lou Nosenzo

Office of Human Capital Agency HR Systems Employee Express User Board Co-Chair Iou.nosenzo@nasa.gov 256.544.7401 256.544.5158

- For assistance with Employee Express (questions/issues, etc) contact the Employee Express Help Desk
  - Online Help information is always available when using Employee Express. You may also reference the <u>Frequently Asked Questions</u> page for commonly asked questions.
  - If you need technical assistance while at work, you may contact the Employee Express Help Desk at 478-757-3030. From home, you may contact the Help Desk toll-free at 888-353-9450. Help Desk business hours are Monday through Friday 7:00 a.m. to 7:00 p.m. Eastern Time. During non-business hours, you may leave a message and a Help Desk representative will return your call within 1 business day (Monday-Friday).
  - You may also contact the Help Desk by sending a detailed e-mail message to <u>EEXHelp@opm.gov</u> with the following information:
    - Your name, your employing agency name, Your daytime phone number, a detailed description of your problem (for security reasons, DO NOT include your Social Security Number (SSN), Login ID or Password in your message)